## eBooks at EBSCOhost – Libros Electrónicos

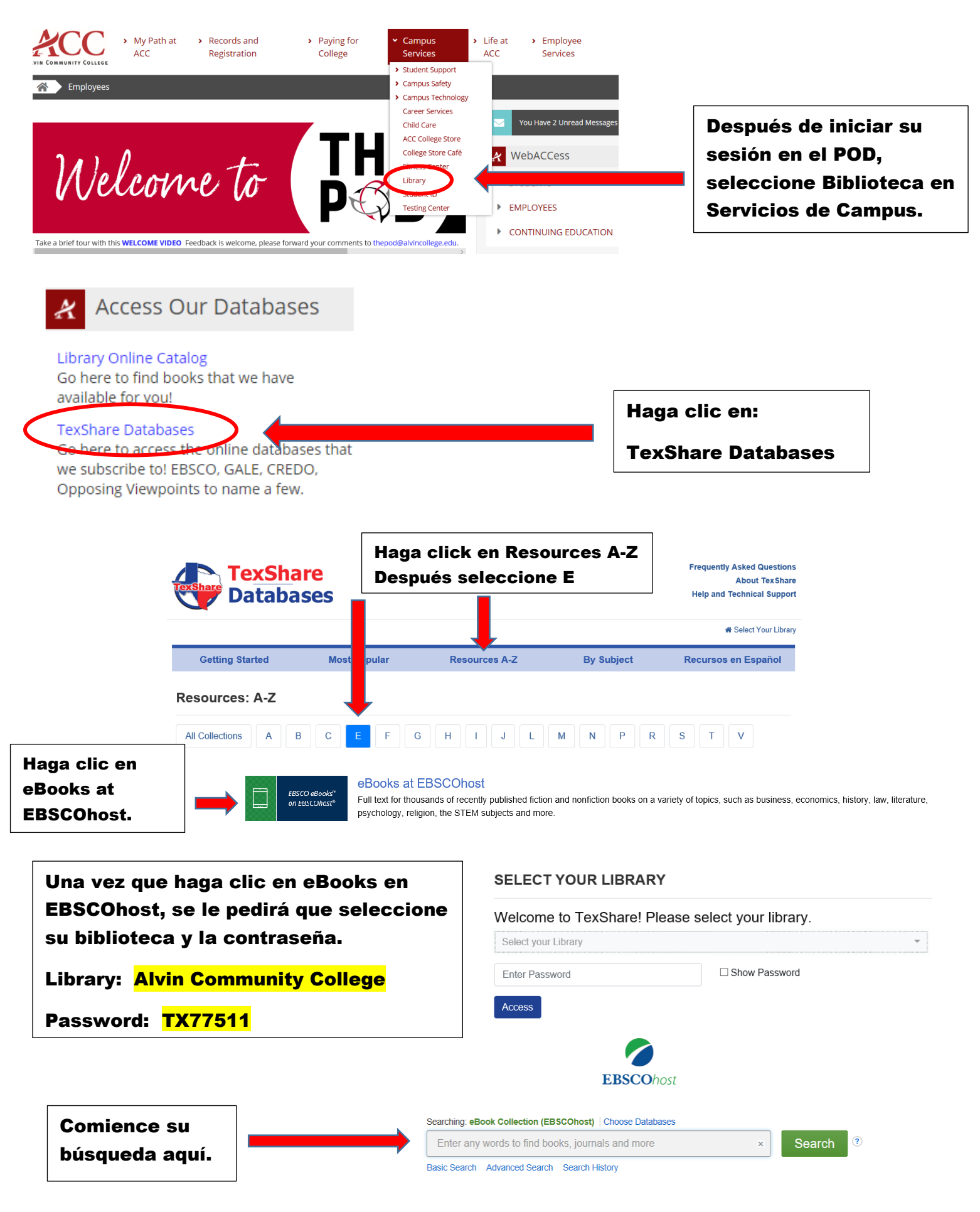

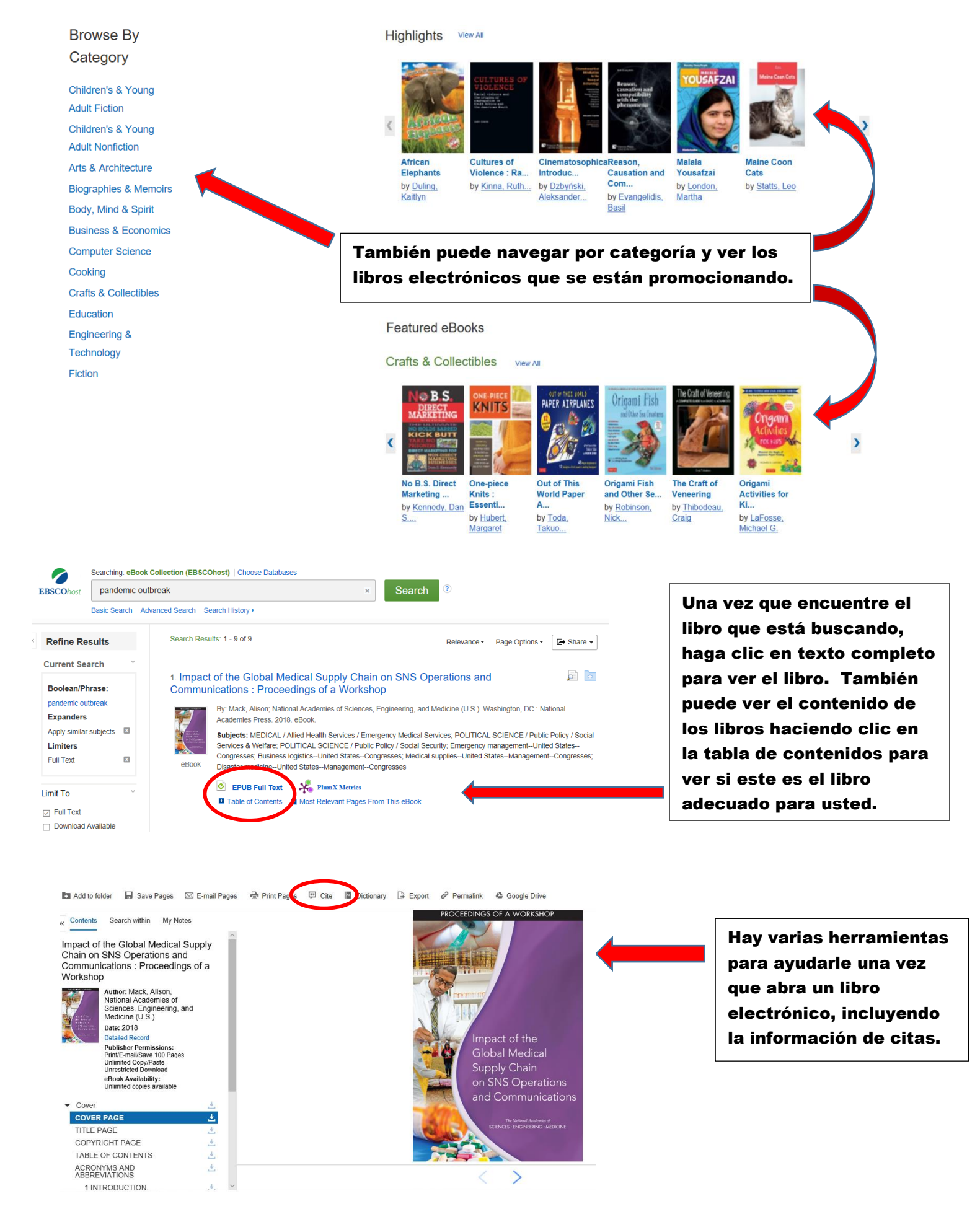

Póngase en contacto con sus bibliotecarios de ACC si necesita ayuda adicional. La información de contacto se puede encontrar en la página web de la biblioteca.